## Wound Care Course Registration/Cancellation/Certificate

## **Registration**

- Using computer or device, log into Learning Management System (LMS): <u>https://manitoba-ehealth.learnflex.net</u>
- 2. If needed create a new account by clicking "New User"
- 3. Enter "wound" in the search bar & scroll down to COURSES
- 4. Click **REGISTER** to the right of the course name & follow the instructions
- 5. Look for an e-mail titled **"LMS Admin"** in your **WRHA issued e-mail**
- 6. Access e-mail from computer or device at: <u>www.manitoba-ehealth.ca/remoteaccess</u>

## **Cancellation**

- 1. Log into LMS <u>https://manitoba-ehealth.learnflex.net</u>
- 2. Open Learning Plan tab & Click Cancel to the right of the course name

## **Certificate**

- 1. After attending the course, log into LMS <u>https://manitoba-ehealth.learnflex.net</u>
- 2. Go to Learning History tab & click on Certificate button beside course name